Tutoriel s'inscrire par auto-inscription à un cours sur eformation

## S'INSCRIRE AU MODULE VSS

Objectif : se connecter sur la plateforme pédagogique eformation et s'auto-inscrire au module Violences Sexistes et Sexuelles : STOP !

## Se connecter à la plateforme eformation

Cliquez sur le lien du cours : <u>https://eformation.univ-grenoble-alpes.fr/course/view.php?id=2603</u>

| Violences Sexistes et Sexuelles: STOP !                                                 |                                                                                                    |
|-----------------------------------------------------------------------------------------|----------------------------------------------------------------------------------------------------|
| Accueil Cours Bac à sable Violences Sexistes et Sexuelles: STOP ! Options d'inscription |                                                                                                    |
| Options d'inscription                                                                   |                                                                                                    |
| Les vis                                                                                 | iteurs anonymes ne peuvent pas accéder à ce cours. Veuillez vous connecter.<br>Continuer<br>Cliquez sur<br>« Continuer » |

Vous accédez à la page d'accueil de la plateforme eformation.

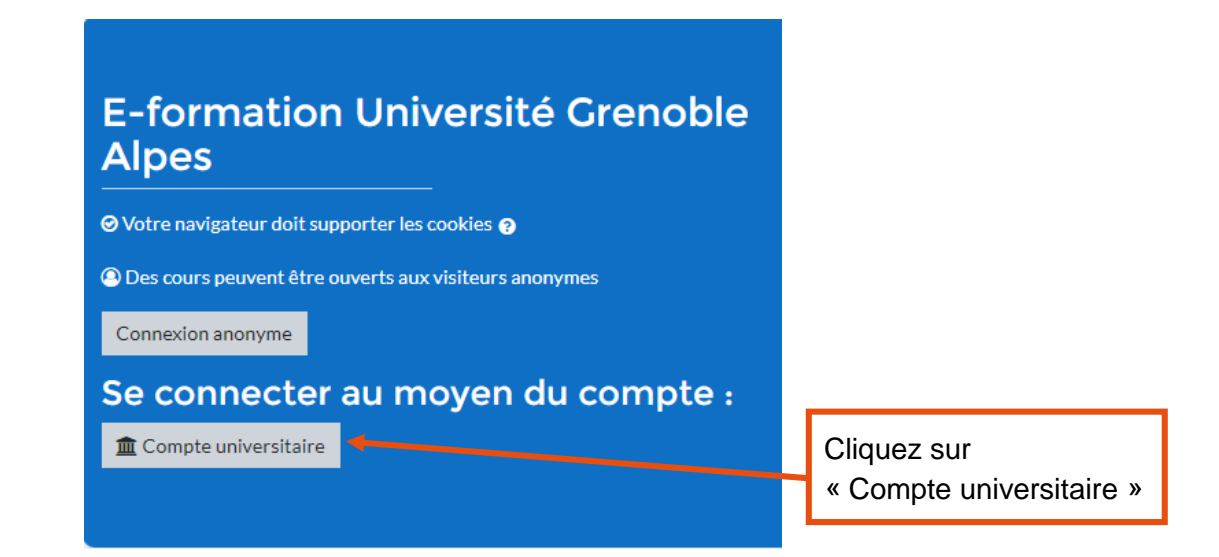

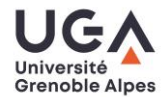

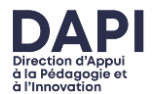

- 1. Sélectionnez votre établissement d'appartenance (UGA si vous êtes à l'UGA, INP si vous êtes à l'INP, etc.)
- 2. Cochez, si vous souhaitez contourner cette étape lors de votre prochaine connexion, le deuxième choix.
- 3. Cliquez sur « Sélection »

| Sélectionnez votre établissement                                                                                        |       |
|----------------------------------------------------------------------------------------------------|-------|
| Pour accéder au service Université Grenoble eformation sélectionnez ou cherchez l'établissement auquel vous appartenez. |       |
| Viniversité Grenoble Alpes - UGA                                                                                        |       |
|                                                                                                    | Sélec |
| Se souvenir de mon choix pour cette session.                                                                            |       |
| n an an an an an an an an an an an an an                                                                                |       |
|                                                                                                    |       |
| 2                                                                                                    |       |

Identifiez-vous en utilisant vos identifiants universitaires (attention la capture ci-dessous est celle pour l'UGA, vous aurez un portail différent selon votre établissement) :

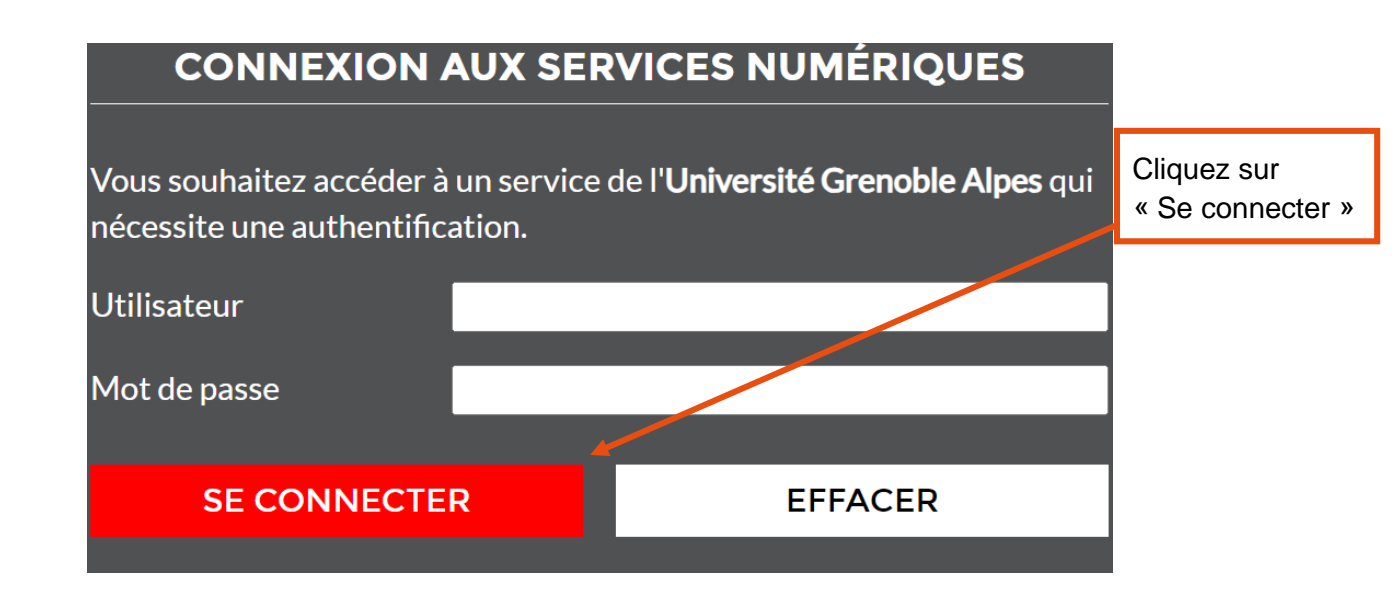

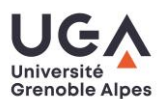

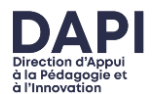

## S'auto-inscrire au cours Violences Sexistes et Sexuelles : STOP !

Saisissez la clé d'auto-inscription reçue par mail et cliquez sur « M'inscrire ».

Attention, la clef d'inscription est à saisir entièrement en minuscules.

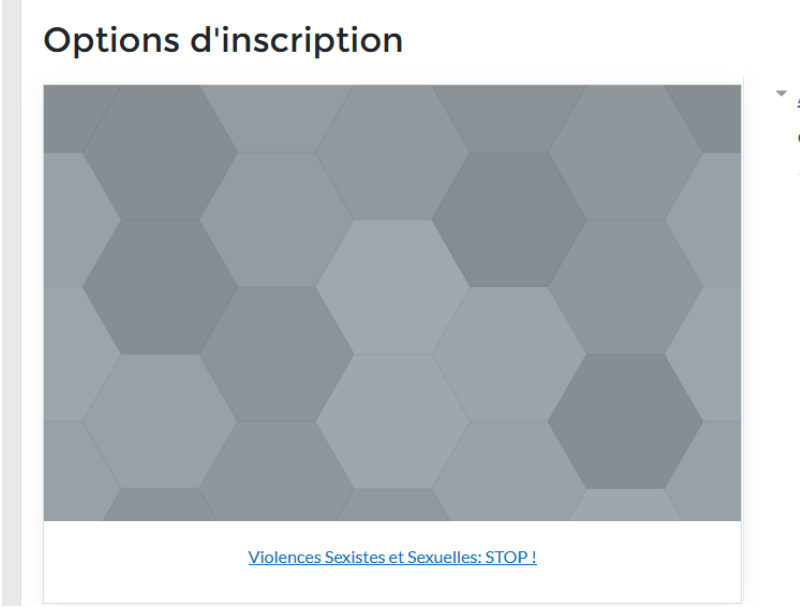

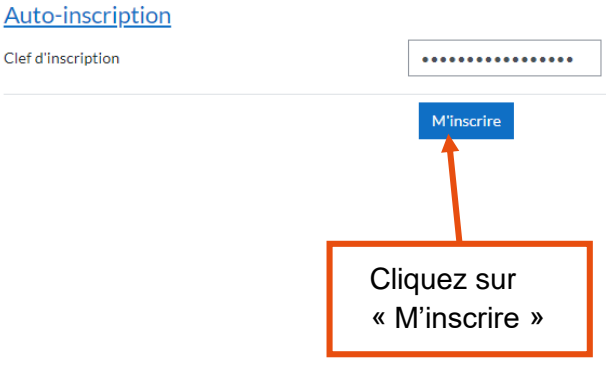

Vous pouvez accéder maintenant au cours **Violences Sexistes et Sexuelles : STOP !**. Vous le retrouverez également sur votre tableau de bord.

Pour vous connecter une prochaine fois à la plateforme eformation, cliquez sur ce lien <u>https://eformation.univ-grenoble-alpes.fr/</u>

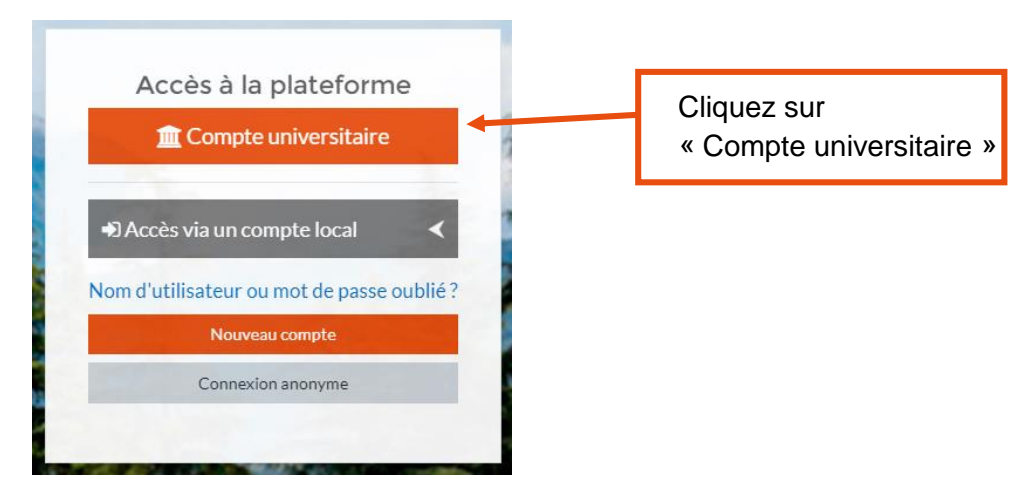

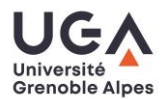

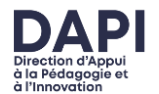